ProtaStructure® ProtaSteel® ProtaDetails® ProtaBIM®

## ProtaStructure Suite Release Notes v2022 (6.0.512)

24 Styczeń 2023

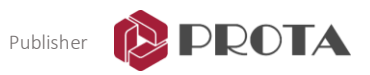

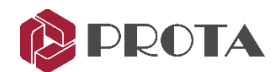

| Ograniczenie<br>odpowiedzialności | Chociaż Prota dokłada wszelkich starań, aby każda nowa aktualizacja była<br>testowana, Prota nie ponosi odpowiedzialności za jakiekolwiek straty<br>spowodowane błędami dokumentacji, oprogramowania lub użytkowania.                                                                                                    |  |  |  |
|-----------------------------------|----------------------------------------------------------------------------------------------------|--|--|--|
|                                   | Oprócz warunków umowy licencyjnej Prota użytkownik jest<br>odpowiedzialny za:                                                                                                    |  |  |  |
|                                   | <ul> <li>sprawdzenie wyników generowanych przez dokumentację i<br/>oprogramowanie,</li> </ul>                                                                                                    |  |  |  |
|                                   | <ul> <li>upewnić się, że użytkownicy oprogramowania i ich przełożeni mają<br/>odpowiednie możliwości techniczne,</li> </ul>                                                                                                    |  |  |  |
|                                   | <ul> <li>upewnij się, że oprogramowanie jest prawidłowo używane zgodnie z<br/>instrukcją i dokumentacją referencyjną.</li> </ul>                                                                                                    |  |  |  |
| Własność<br>intelektualna         | ProtaStructure jest zarejestrowanym znakiem towarowym Prota Yazılım<br>Bilişim ve Mühendislik A.Ş., a wszelkie prawa własności intelektualnej<br>należą do Prota Yazılım Bilişim ve Mühendislik A.Ş. Zabrania się<br>kopiowania, rozpowszechniania i używania dokumentacji, podręczników<br>szkoleniowych i referencyjnych oraz jakichkolwiek składników programu z<br>naruszeniem umowy licencyjnej. |  |  |  |
| Znaki towarowe                    | <b>ProtaStructure®, ProtaDetails®, ProtaSteel® i ProtaBIM®</b> są<br>zastrzeżonymi znakami towarowymi firmy Prota Software Inc. Logo<br>Prota jest znakiem towarowym firmy Prota Software Inc.                                                                                                    |  |  |  |

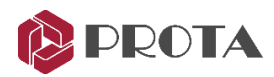

### Zawartość

| Zawartość                                                           | 3  |
|---------------------------------------------------------------------|----|
| Wprowadzenie                                                        | 4  |
| Instalacaj ProtaStructure 2022                                      | 5  |
| Instalacja ProtaStructure 2022 po raz pierwszy                      | 5  |
| Aktualizacja istniejącej wersji ProtaStructure 2022                 | 5  |
| Alternatywa 2: Aktualizacja za pomocą "Aktualizacji automatycznych" | 6  |
| Różne profile dla płatwi w górnych i dolnych pasach kratownicy      | 10 |
| Rysunki szczegółowe szalunków                                       | 10 |
| Rzuty deskowania                                                    | 12 |
| Projektowanie murów oporowych bez stopy (pięty)                     | 16 |
| Dziękujemy                                                          | 20 |

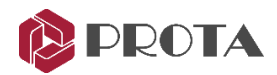

### Wprowadzenie

Po oficjalnym wydaniu ProtaStructure 2022 (6.0.236) w dniu 1 marca 2022 r. wydano kilka oficjalnych aktualizacji z następującym harmonogramem:

| Version | Release Date                         |
|---------|--------------------------------------|
| 6.0.236 | 1-Mar-2022 (First Customer Shipment) |
| 6.0.249 | 15-Mar-2022                          |
| 6.0.256 | 27-Mar-2022                          |
| 6.0.274 | 7-Apr-2022                           |
| 6.0.306 | 18-May-2022                          |
| 6.0.327 | 7-July-2022                          |
| 6.0.392 | 18-August-2022                       |
| 6.0.431 | 13-October-2022                      |
| 6.0.512 | 24-January-2023                      |

Dzięki tym aktualizacjom wprowadzane są znaczące ulepszenia i poprawa stabilności. Oprócz tego wprowadzono istotne i cenne nowe funkcje, które pomogą zwiększyć produktywność. Ten dokument podsumowuje ulepszenia i nowe funkcje wprowadzone między poprzednią a najnowszą wersją ProtaStructure 2022.

W ramach naszego programu dostarczania i obsługi regularnie dostarczamy nowe funkcje i ulepszenia wraz z bezpłatnymi aktualizacjami i listami dla wszystkich użytkowników. Aktualizacja oprogramowania do nowej wersji jest zalecana, aby w pełni wykorzystać możliwości ProtaStructure.

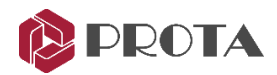

### Instalacaj ProtaStructure 2022

Aktualizacje ProtaStructure 2022 są wdrażane dynamicznie, bez potrzeby posiadania pakietu instalacyjnego. Pakiety instalacyjne dla najnowszej wersji można zawsze znaleźć w sekcji Downloads na stronie www.protasoftware.com lub w Centrum Pomocy Prota na stronie www.protasoftware.com.

Najnowsza poprawka ProtaSteel 2022 (4.0.1399.3665) jest dostępna z ProtaStructure 2022 (6.0.512). Moduł ProtaSteel jest automatycznie aktualizowany przez system aktualizacji ProtaStructure. Alternatywnie możesz pobrać i zainstalować najnowszą wersję ProtaStructure 2022 (6.0.512) ze strony, aby uzyskać najnowsze aktualizacje ProtaStructure i ProtaSteel.

#### Instalacja ProtaStructure 2022 po raz pierwszy

- 1. Pobierz najnowszą wersję instalatora z sekcji **Downloads** na stronie www.protasoftware.com lub w **Centrum Pomocy Prota**
- 2. Upewnij się, że masz najnowsze aktualizacje systemu Windows i sterownik karty graficznej. Upewnij się również, że konfiguracja twojego systemu spełnia minimalne wymagania wymienione na <u>https://www.protasoftware.com/frequently-asked-questions</u>
- 3. Uruchom instalator i postępuj zgodnie z instrukcjami kreatora instalacji. Instalator automatycznie zainstaluje wymagane biblioteki.

#### Aktualizacja istniejącej wersji ProtaStructure 2022

#### Alternatywa 1: Aktualizacja za pomocą instalatora

Jeśli masz najnowszy instalator, możesz go użyć do aktualizacji istniejącej wersji ProtaStructure 2022.

- Przed uruchomieniem instalatora usuń poprzednie instalacje ProtaStructure2022 i ProtaSteel2022. Są one wymienione jako osobne elementy w Panelu sterowania systemu Windows > Dodaj lub usuń programy
- Upewnij się, że wyczyściłeś zawartość poniższych folderów. Aby usunąć niektóre katalogi, musisz je wyświetlić w menu Panel sterowania > Opcje folderów > Ukryte pliki i foldery w odniesieniu do uprawnień bezpieczeństwa systemu operacyjnego.
  - a. C:\Program Files(x86)\Prota\ProtaStructure2022
  - *b. C*:\Users\<UserName>\AppData\Roaming\Prota\ProtaStructure\R6
  - c. C:\Users \< UserName >\AppData\Local\VirtualStore\Program Files(x86) \Prota\ProtaStructure2022
  - d. C:\Users\<UserName>\AppData\Local\VirtualStore\ProgramData\Prota\ProtaSteel20 22
  - e. C:\ProgramData\Prota\ProtaSteel2022

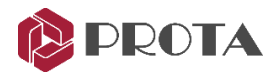

#### Ważne ostrzeżenie:

Folder "C:\ProgramData\Prota\ProtaSteel2022" zawiera ustawienia użytkownika, ustawienia wstępne i zdefiniowane przez użytkownika definicje makr połączeń (jeśli zostały utworzone). Zaleca się utworzenie kopii zapasowej tego folderu przed jego usunięciem.

- 3. Upewnij się, że masz najnowsze aktualizacje systemu Windows i sterownik karty graficznej. Upewnij się również, że konfiguracja twojego systemu spełnia minimalne wymagania wymienione na <u>https://www.protasoftware.com/frequently-asked-questions</u>
- 4. Uruchom instalator i postępuj zgodnie z instrukcjami kreatora instalacji. Instalator automatycznie zainstaluje wymagane biblioteki.

#### Alternatywa 2: Aktualizacja za pomocą "Aktualizacji automatycznych"

ProtaStructure powiadomi Cię, jeśli pojawi się nowa "oficjalna" wersja ProtaStructure 2022. Możesz zobaczyć powiadomienia na stronie powitalnej w programie. Alternatywnie możesz kliknąć przycisk **Pomoc > Sprawdź aktualizacje**, aby sprawdzić, czy dostępne są aktualizacje dla zainstalowanej wersji ProtaStructure.

- 1. Upewniej się, że masz połaczenie z siecią.
- 2. Kliknij powiadomienie o aktualizacji na stronie powitalnej.
- 3. Kliknij przycisk Pobierz aktualizację, aby rozpocząć pobieranie aktualizacji. Zaktualizowane pliki zostaną automatycznie zastąpione, a ProtaStructure uruchomi się ponownie.
  - a. Alternatywnie kliknij "Pomoc > Sprawdź aktualizacje...".

Nowe kody licencyjne nie są wymagane do aktualizacji i nie trzeba ponownie aktywować ProtaStructure.

#### Ważna uwaga:

ProtaStructure nie jest kompatybilna z systemem operacyjnym Windows 7. Windows 7 nie ma najnowszych wymaganych bibliotek oprogramowania, aby zapewnić płynne działanie ProtaStructure. Podczas instalacji w systemie Windows 7 mogą wystąpić nieoczekiwane błędy, na które nie mamy wpływu.

Firma Microsoft usunęła obsługę systemu Windows 7 13 stycznia 2015 r. Rozszerzone wsparcie zakończyło się 14 stycznia 2020 r. Użytkownicy systemu Windows 7, którzy chcą korzystać z ProtaStructure, muszą uaktualnić system do systemu Windows 10.

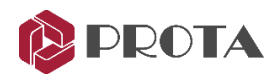

### Wstawianie płatwi i okładzin na elementach ramy.

ProtaStructure posiada narzędzie element ramy ze szczegółowymi analitycznymi i fizycznymi przesunięciami, zwolnieniami końcowymi, utwierdzeniami (podporami) w dowolnym stopniu swobody, elastycznym obciążeniem oraz opcjami tworzenia siatki elementów skończonych i rozkładu obciążenia.

Dzięki najnowszej aktualizacji można wstawiać płatwie i okładziny bezpośrednio na elementach ramy. Ten dodatek uzupełnia funkcje modelowania elementów ramy i rozkładu obciążeń. W ten sposób jest jeszcze większa swoboda w modelowaniu stali w ProtaStructure.

- 1. Przejdź do zakładki Modelowanie > Elementy stalowe > polecenie Płatew (lub Rygiel).
- 2. Wybierz dwa elementy ramy na ekranie. Okno płatwi pojawi się zaraz po wybraniu drugiego elementu ramy.
- 3. Określ parametry płatwi i kliknij OK. Płatwie zostaną automatycznie ułożone i wstawione do wskazanych elementów ramy.
- 4. Kontynuuj wybieranie elementów ramy, aby wstawić więcej płatwi. Wciśniej klawisz ESC aby anulować polecenie.

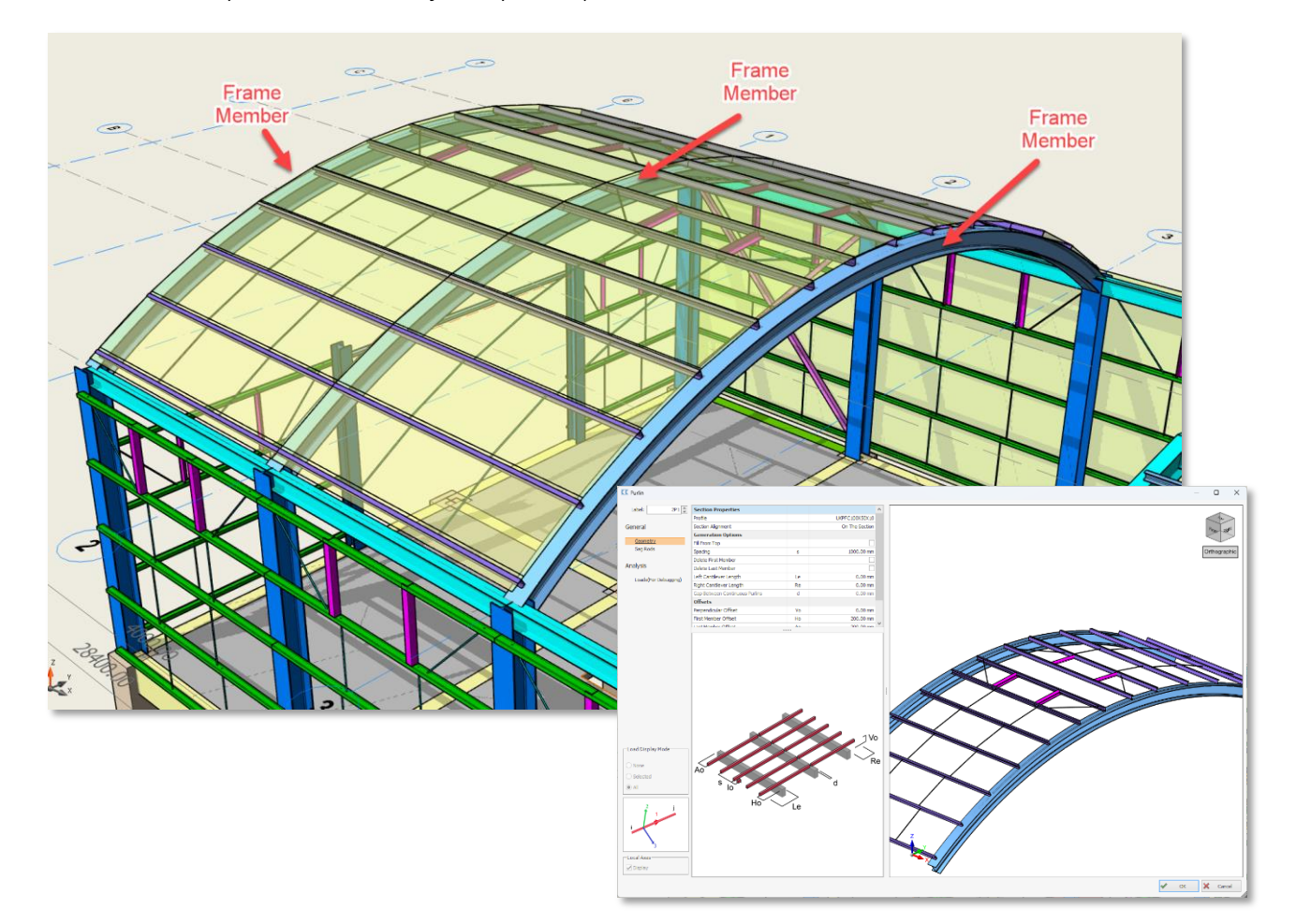

5. Okładziny można wstawiać jak zwykle na płatwiach.

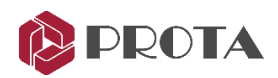

# Zdefiniowane przez użytkownika wartości C1 (Cb) w projektowaniu konstrukcji stalowych

Współczynnik momentu lub współczynnik modyfikacji zwichrzenia C1 (Cb) odgrywa znaczącą rolę w obliczaniu nominalnej wytrzymałości na zginanie elementów stalowych. Obliczenie C1 (Cb) opiera się na długości pasa ściskanego bez usztywnienia i wykresie momentów dla rozpatrywanego segmentu bez usztywnienia.

#### Ważna uwaga:

W ProtaStructure szczegółowe obliczenia dla tego parametru nie są obecnie wykonywane i konserwatywnie jego domyślna wartość to 1,0.

Dzięki najnowszej aktualizacji można nadpisać ten parametr pojedynczo lub za pomocą tabeli.

- 1. W interfejsie projektowania stali przejdź do zakładki "Parametry".
- 2. Zaznacz pole wyboru "Ręcznie edytuj parametry wyboczeniowe".
- 3. Domyślna wartość **"Współczynnik momentu LTB, C1"** jest wyświetlana jako zero, co oznacza, że ProtaStructure automatycznie wewnętrznie uzna za wartość **1,0**.
- 4. Wprowadź nową wartość C1 (Cb).
- 5. Kliknij przycisk "Sprawdź wymiarowanie", aby zaktualizować projekt.

|                                                                                   |                  | Steel Beam Design - 2B6 (UKB254X146X31) |
|-----------------------------------------------------------------------------------|------------------|-----------------------------------------|
| Check Change Design Show Design Show Diag                                         | grams OK         | Cancel                                  |
| Design Summary Parameters Buckling Deflection                                     |                  |                                         |
| Manually edit the buckling parameters                                             |                  |                                         |
| Braced Length Major, Lx:<br>Braced Length Minor, Lv:                              | 0.00 mm          |                                         |
| Buckling Length Coefficient Major, Kx:                                            | 0.000            |                                         |
| Buckling Length Coefficient Minor, Ky:<br>Distance between transverse stiffeners: | 0.000<br>0.00 mm | 1                                       |
| Lateral Torsional Buckling Length, Lb:                                            | 0.00 mm<br>0.000 |                                         |
| Check Design                                                                      |                  |                                         |
| set the related field to U (zero),<br>to use the automatically calculated values  |                  |                                         |
|                                                                                   |                  |                                         |

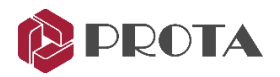

#### Edycja wsadowa współczynnika momentu LTB C1 (Cb)

Możesz także szybciej nadpisać wartość Współczynnika momentu LTB dla wybranych prętów.

- 1. Wybierz elementy, dla których chcesz edytować Współczynnik momentu LTB.
- 2. Kliknij prawym przyciskiem myszy i uruchom polecenie "Edytuj parametry wymiarowania".
- 3. Wybierz komórki, które chcesz edytować w oknie edycji wsadowej lub kliknij nagłówek kolumny **"Współczynnik momentu LTB, C1"**, aby edytować wszystkie pozycje.
- 4. Kliknij przycisk **"Edytuj wybrane parametry projektu"** na pasku narzędzi i wprowadź nową wartość.
- 5. Kliknij OK, aby wyjść z okna dialogowego edycji wsadowej.
- 6. Po tej operacji wymiarowanie wybranych prętów zostanie automatycznie zaktualizowane.

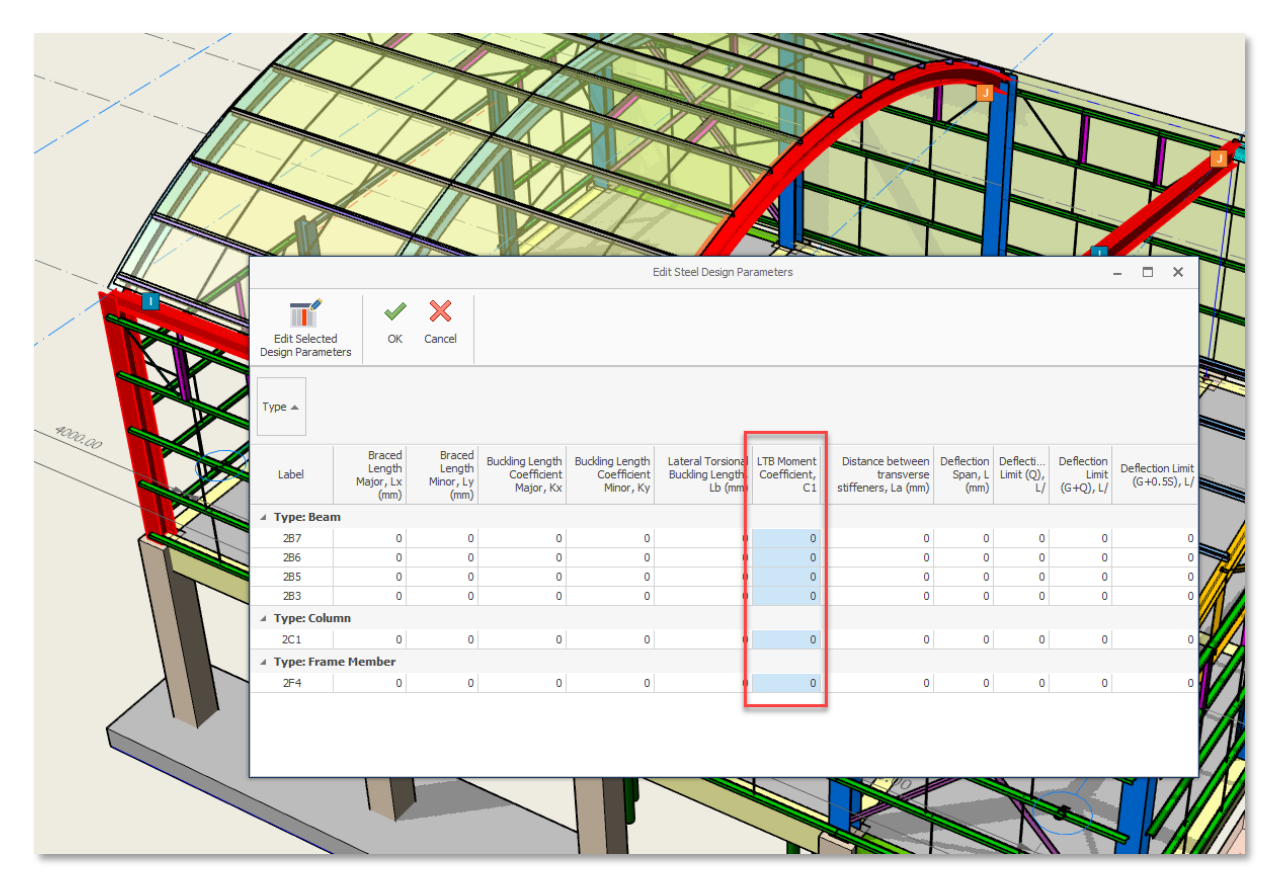

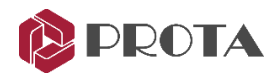

### Różne profile dla płatwi w górnych i dolnych pasach kratownicy

W ProtaStructure możesz wstawiać płatwie w górnych i dolnych pasach kratownicy za pomocą parametrycznego edytora płatwi. Można teraz przypisać różne profile płatwiom łączącym górny lub dolny pas kratownicy.

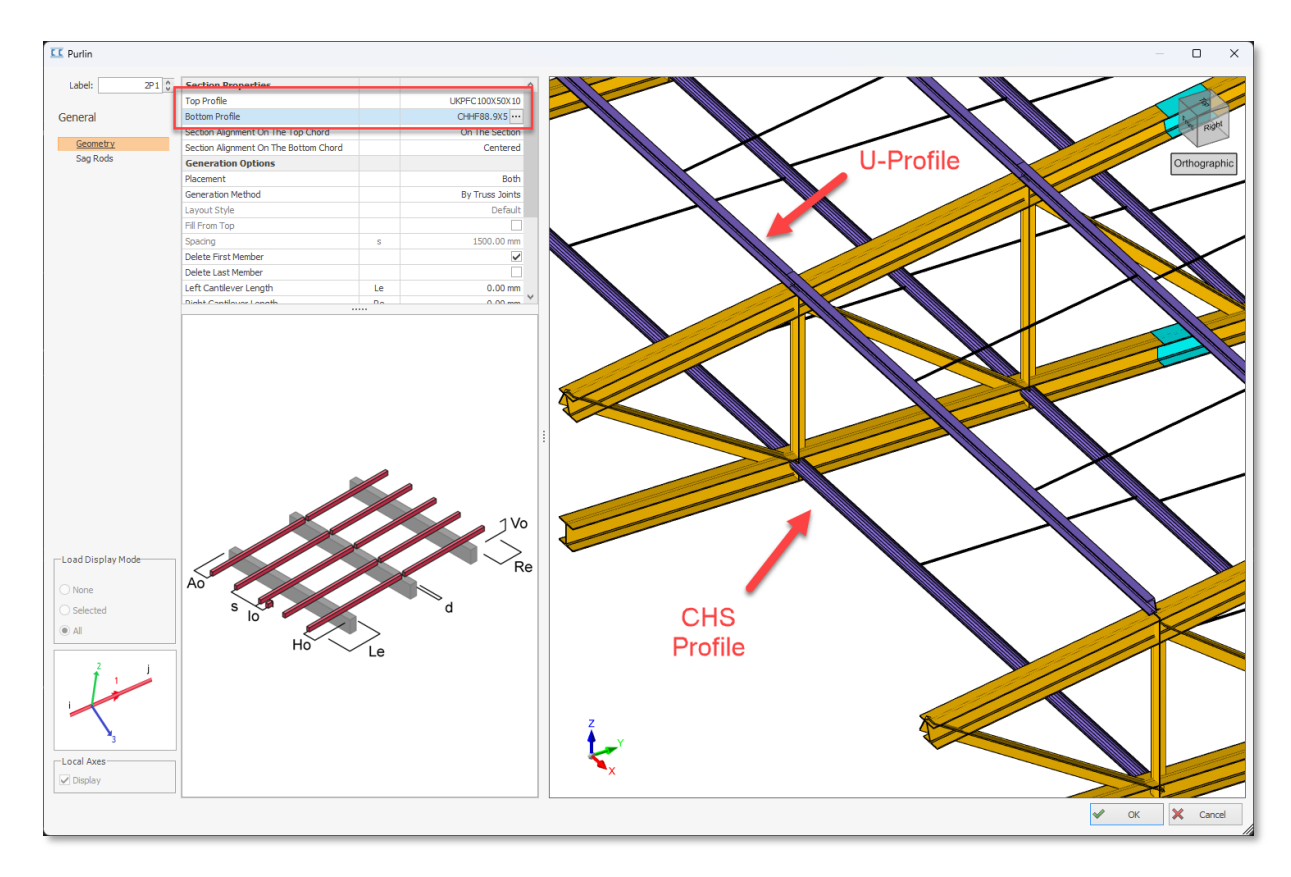

### Rysunki szczegółowe szalunków

W poprzednich aktualizacjach wprowadziliśmy projektowanie i detalowanie szalunków. Najnowsza aktualizacja wprowadza nowy typ detalowania: Rysunki rzutów szalunków.

Możesz uzyskać dostęp do szczegółów deskowania poprzez ProtaDetails. Po zaprojektowaniu deskowań w ProtaStructure otwórz ProtaDetails i zacznij tworzyć rysunki używając **"Drawings Tree > Formworks".** 

ProtaStructure automatycznie grupuje deskowania. Oznacza to, że rysunki szczegółowe są również grupowane automatycznie.

- 1. Kliknij prawym przyciskiem myszy na **"Formwork"** w drzewku rysunków i wybierz polecenie **"Draw foormwork details"**. Wszystkie szczegóły zostaną narysowane i ułożone automatycznie, w tym ich tabele przedmiaru ilości.
- Kliknij prawym przyciskiem myszny na "Formwork/Column", "Formwork/Shearwall", "Formwork/Beam", or "Formwork/Slab" aby automatycznie utworzyć wszystkie szczegóły deskowania dla określonej grupy.

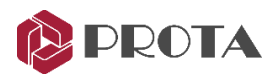

prawym przyciskiem myszy na jednym z szalunków słupów i utwórz pojedynczy detal.

Możesz także narysować szczegóły deskowania jeden po drugim

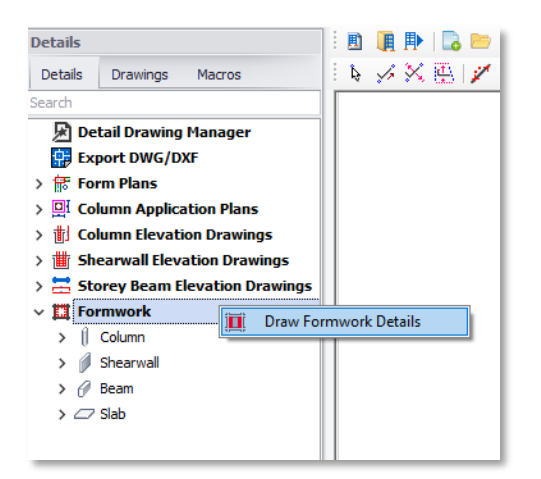

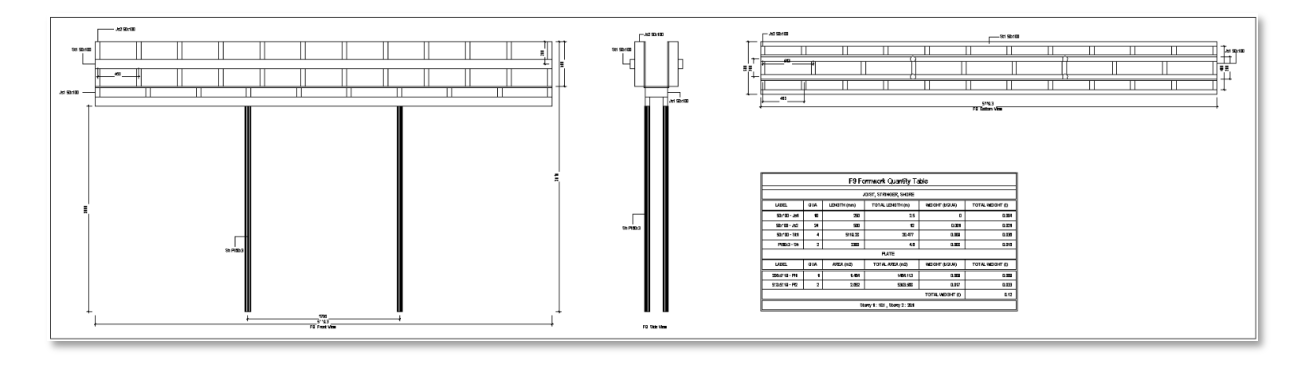

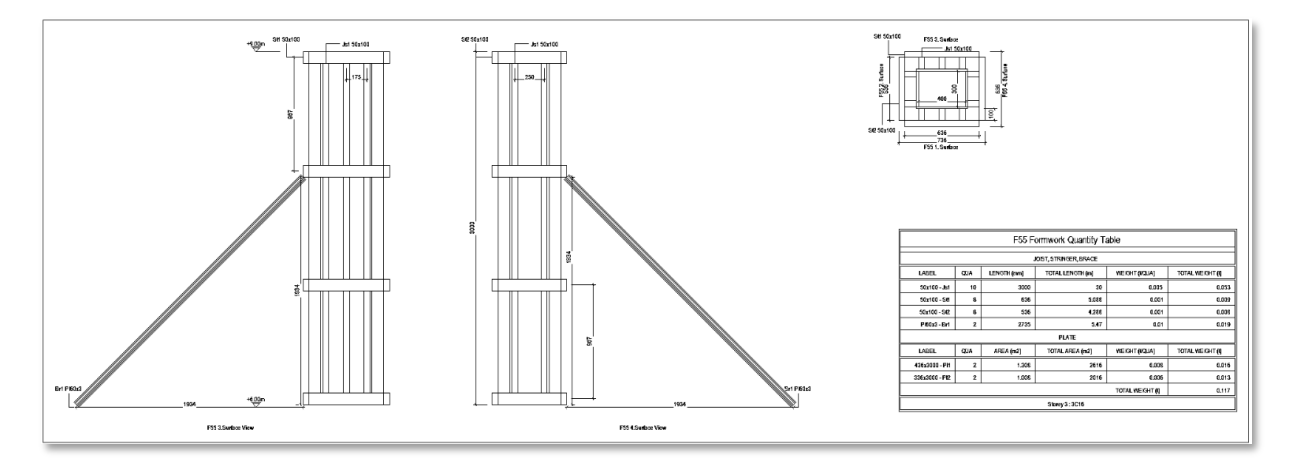

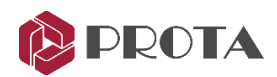

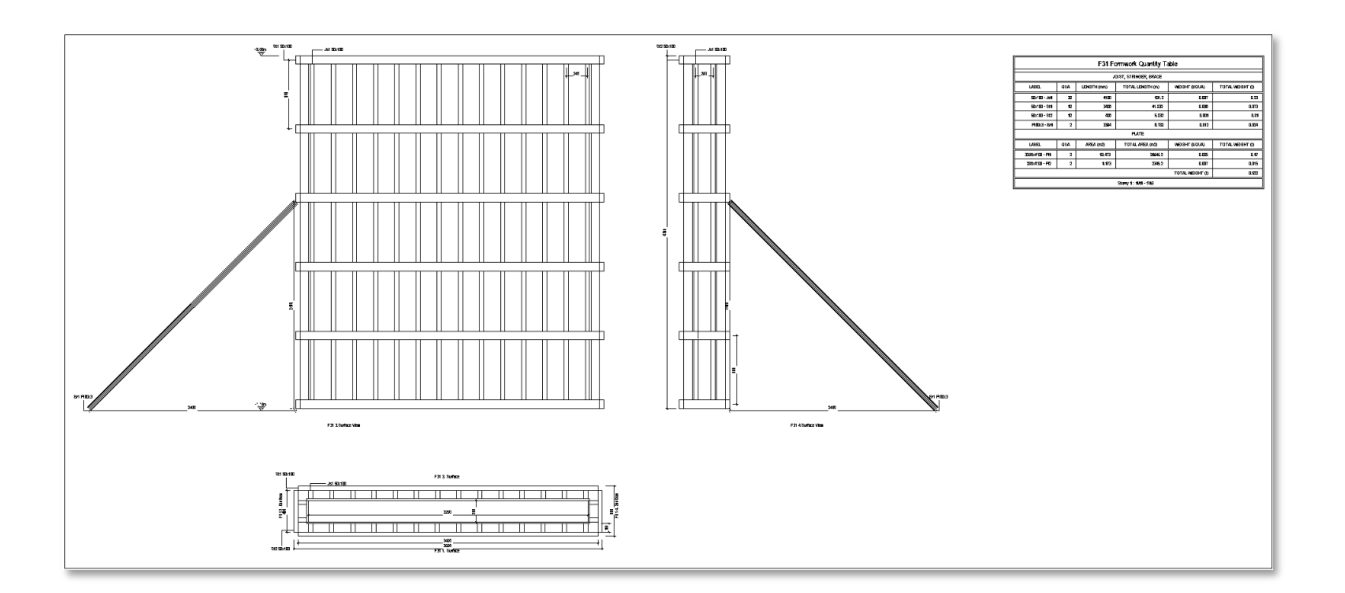

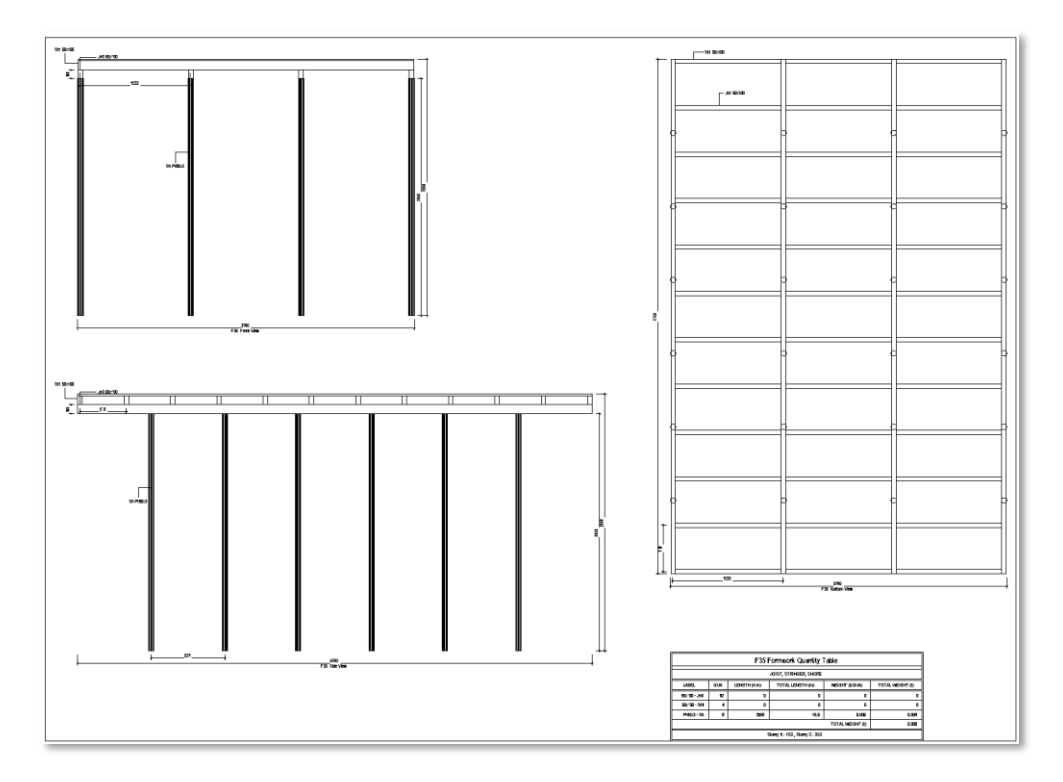

### Rzuty deskowania

Najnowsza aktualizacja zapewnia najczęściej poszukiwaną funkcję "Rysunki planu szalunkowego". Na planach detale szalunkowe są rysowane w ich pierwotnych pozycjach na planie konstrukcyjnym, dzięki czemu nie trzeba "przeskakiwać" między poszczególnymi szczegółami a rzutami głównymi.

- 1. Zaprojektuj deskowanie słupów, ścian, belek i płyt w ProtaStructure.
- 2. Uruchom ProtaDetails.

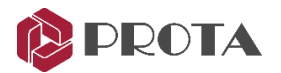

- 3. Zobaczysz nową kategorię, "Formwork Application Plan", w "Details Explorer Tree" po lewej stronie.
- 4. Możesz utworzyć rzuty szalunków dla poszczególnych kondygnacji, klikając dwukrotnie elementy drzewa. Domyślna skala to 1/50.
- 5. Bardziej szczegółowe indywidualne rysunki szalunkowe można uzyskać korzystając "Formwork details", gdzie detale szalunkowe elementów zostaną narysowane w skali 1/20 z większą szczegółowością.

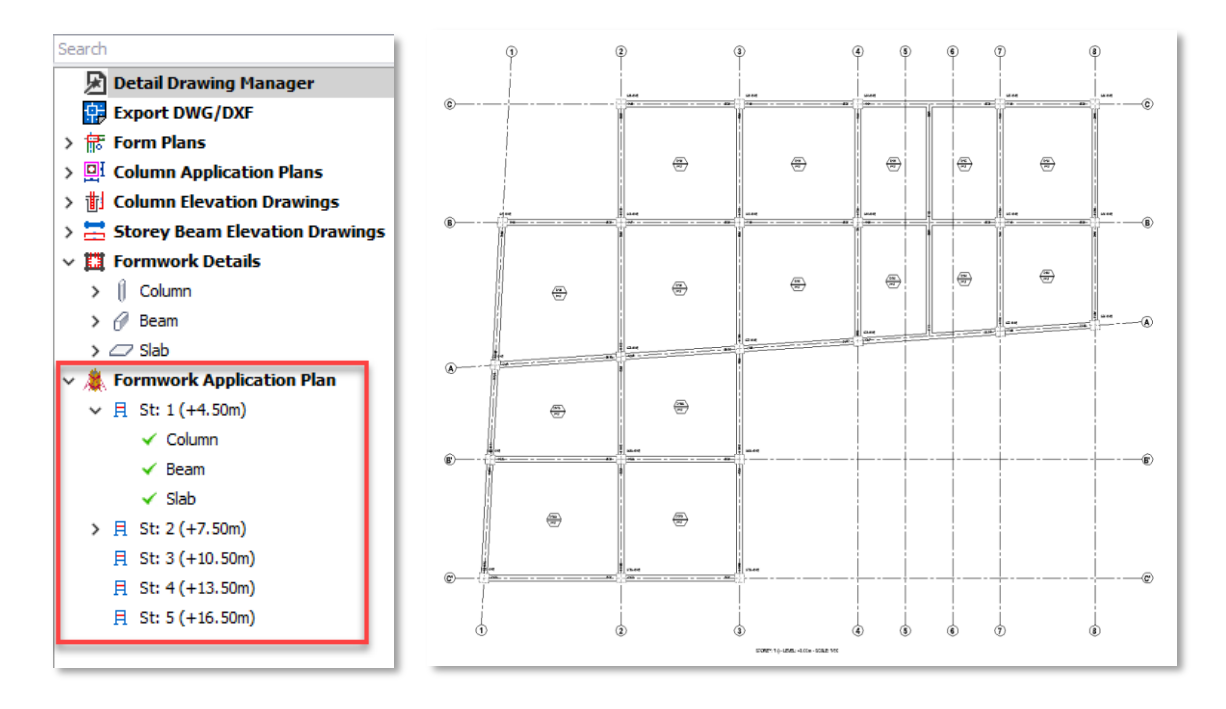

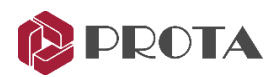

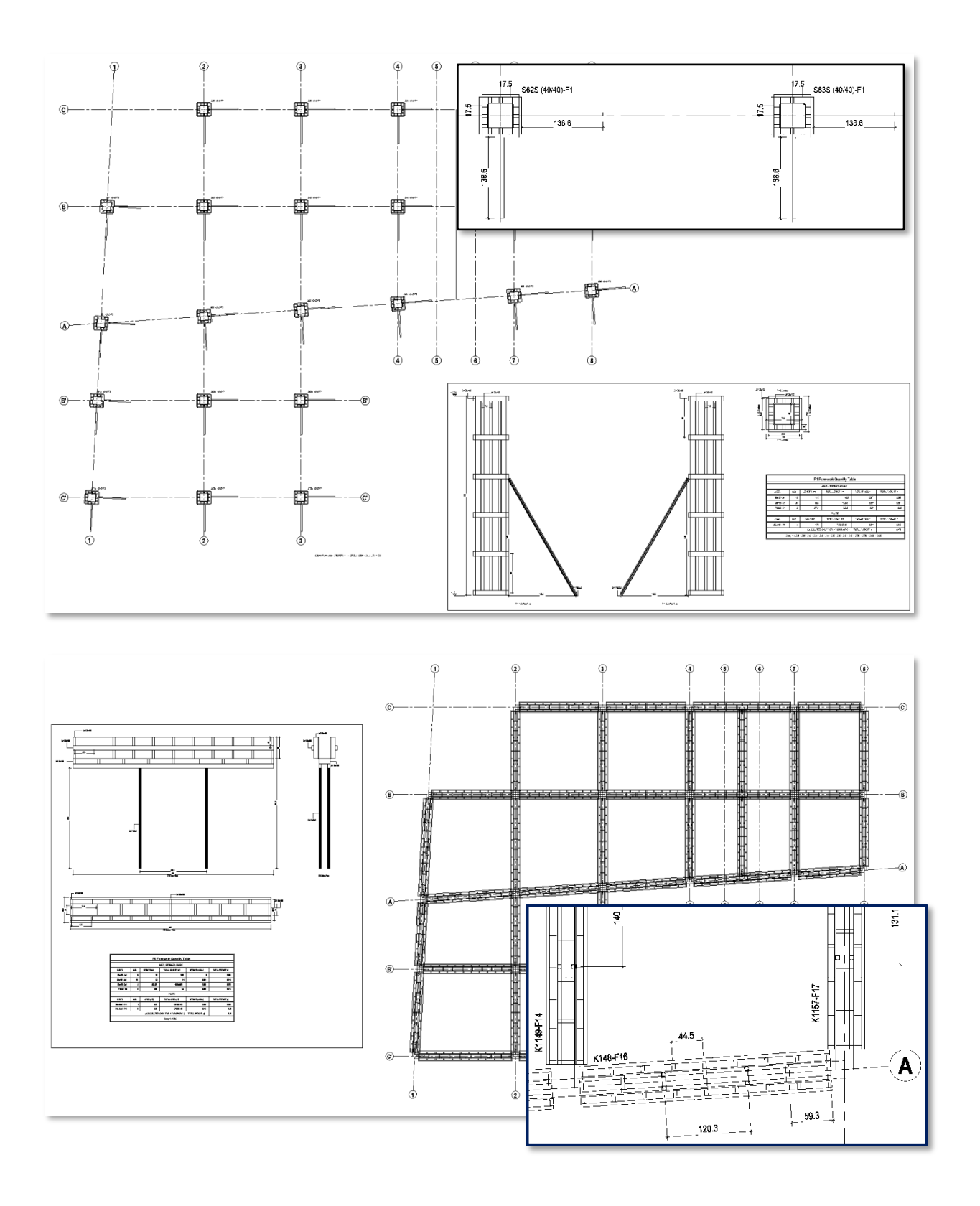

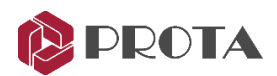

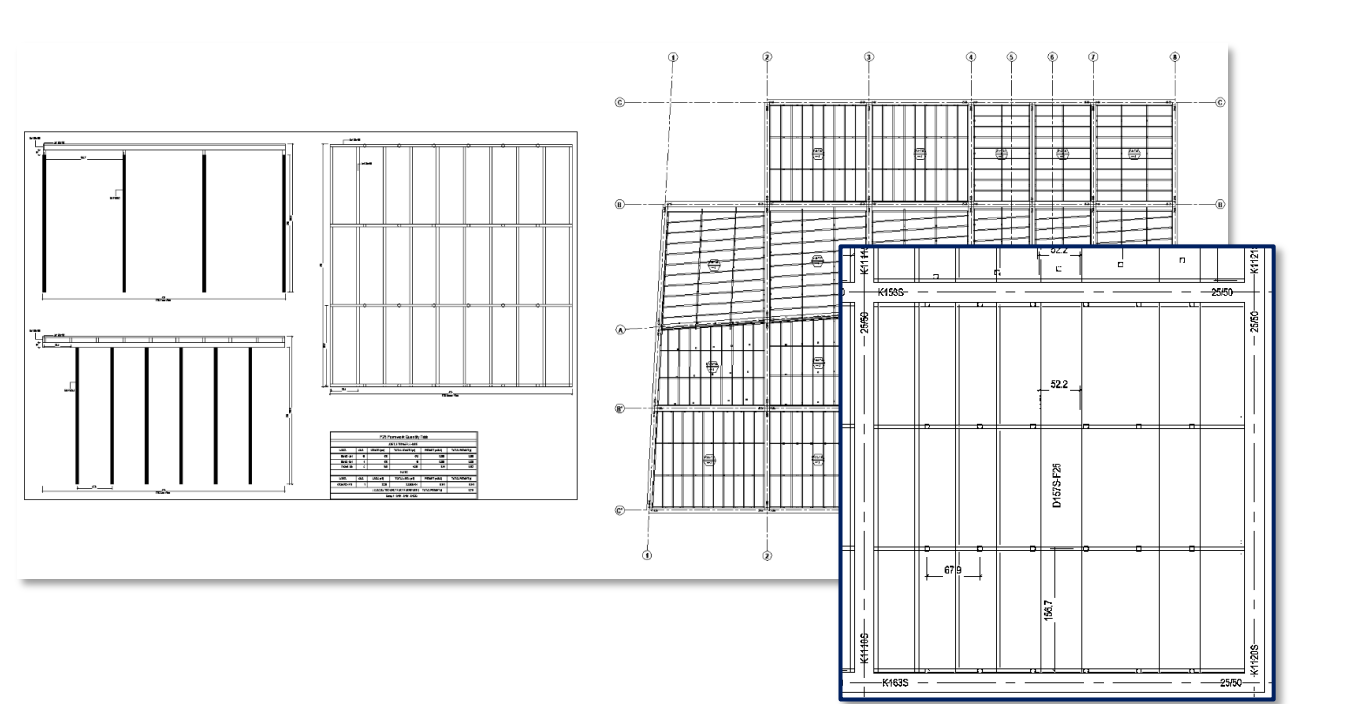

### Poprawa wydajności w szczegółowych rysunkach szalunkowych

Znacząca ogólna poprawa wydajności dotyczy rysunków szczegółowych szalunków, więc generowanie rysunków jest znacznie szybsze niż w poprzedniej wersji.

**Prota**Structure®

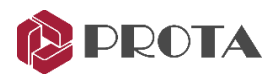

### Projektowanie murów oporowych bez stopy (pięty)

Projekt ściany oporowej jest bardziej wymagający, gdy nie jest stosowana stopa (bez pięty -mur oporowy L). Zazwyczaj preferowane jest projektowanie ze stopą dla uzyskania optymalnego projektu. Jest tak dlatego, że obliczenia stabilności i ciśnienia gruntu nie będą mogły wykorzystać korzystnego wpływu zasypu, gdy nie będzie zastosowana stopa fundamentowa.

Mogą zaistnieć sytuacje, w których trzeba zaprojektować ścianę oporową bez płyty dennej, np. problematyczne wykopanie zasypu i brak praktycznego sposobu wykonania płyty dennej.

W najnowszej aktualizacji programu ProtaStructure algorytm projektowania ścian oporowych i wprowadzanie danych zostały zmienione tak, że umożliwiają projektowanie ścian oporowych bez stopy (pięty). Należy jednak pamiętać, że kontrole stabilności i ciśnienia gruntu fundamentowego mogą być trudniejsze do spełnienia. Może być konieczne podjęcie dodatkowych środków ostrożności, takich jak zaprojektowanie bardziej wydłużonej płyty podstawowej (palca) lub dodanie ostrogi.

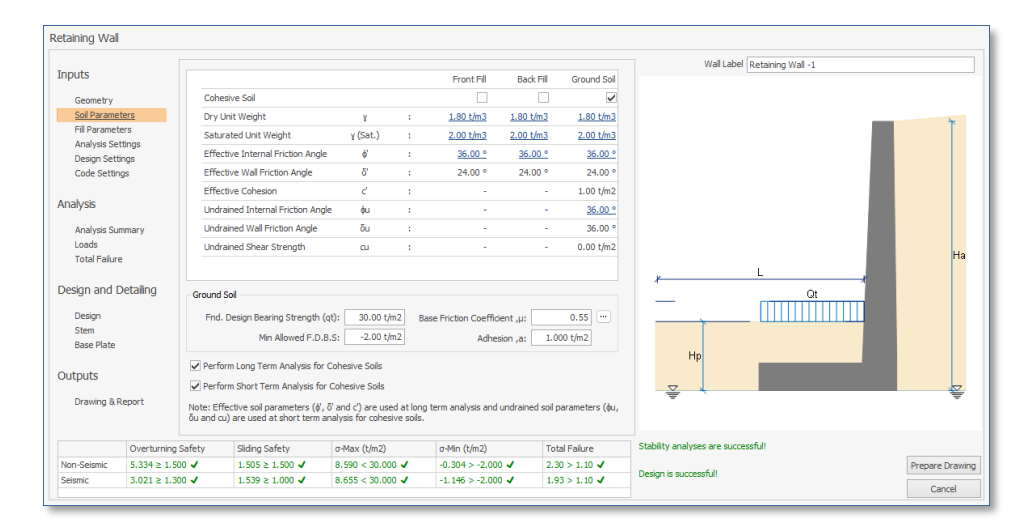

| etaining Wall |             |                                                          |                          |                             |                              |               |                                    |                 |  |
|---------------|-------------|----------------------------------------------------------|--------------------------|-----------------------------|------------------------------|---------------|------------------------------------|-----------------|--|
| Inputs        |             | Cada Just Description Tatal (r/m)                        |                          |                             | Wall Label Retaining Wall -1 |               |                                    |                 |  |
| inpoto-       |             | Code                                                     | Load Description         |                             |                              | Total (t/m)   |                                    |                 |  |
| Geometry      |             | ⊿ Dire                                                   | ction: Lateral           |                             |                              |               |                                    |                 |  |
| Soil Parame   | ters        | L01                                                      | Active Soil Latera       | l Pressure (Static)         |                              | 3.923         |                                    |                 |  |
| Fill Paramet  | ers         | L02                                                      | Active Lateral Pre       | essure of Surcharge (Dynar  | nic)                         | 1.290         |                                    |                 |  |
| Analysis Se   | ttings      | L03                                                      | Active Lateral Pre       | essure of Surcharge (Static |                              | 0.254         |                                    |                 |  |
| Design Sett   | ings        | L04                                                      | Active Lateral Pre       | essure of Surcharge (Dynar  | nic)                         | 0.083         |                                    |                 |  |
| Code Settin   | igs         | L08                                                      | Passive Soil Later       | al Pressure (Static)        |                              | 6.432         |                                    |                 |  |
|               |             | L09 Passive Lateral Pressure of Surcharge (Static) 1.276 |                          |                             |                              |               |                                    |                 |  |
| Analysis      |             | ⊿ Dire                                                   | ction: Vertical          |                             |                              |               |                                    |                 |  |
| Analysis Su   | mmary       | V01                                                      | Front Fill Weight (      | (Dry)                       |                              | 3.105         |                                    |                 |  |
| Loads         |             | V02                                                      | Front Fill Surcharg      | ge Load                     |                              | 0.625         |                                    |                 |  |
| Total Failure |             | V03                                                      | Self Weight              | Self Weight                 |                              |               |                                    |                 |  |
|               |             | V04                                                      | Base Plate Weigh         | t                           |                              | 2.545         |                                    |                 |  |
| Design and [  | Detailing   |                                                          |                          |                             |                              |               |                                    |                 |  |
| Design        |             |                                                          |                          |                             |                              |               | L09 L08                            |                 |  |
| Stem          |             |                                                          |                          |                             |                              |               |                                    |                 |  |
| Base Plate    |             |                                                          |                          |                             |                              |               |                                    |                 |  |
| Outputs       |             |                                                          |                          |                             |                              |               |                                    |                 |  |
| Drawing & P   | Report      | O Show                                                   | vertical loads as arrows |                             |                              |               |                                    |                 |  |
|               |             | O Show                                                   | vertical loads as areas  | Ar                          | alysis Case: Overturning     | Analysis 🗸    |                                    |                 |  |
|               | Overturning | Safety                                                   | Sliding Safety           | σ-Max (t/m2)                | σ-Min (t/m2)                 | Total Failure | Stability analyses are successful! |                 |  |
| Non-Seismic   | 13.417 ≥ 1. | 500 🗸                                                    | 1.794 ≥ 1.500 ✓          | 9.776 < 30.000 🗸            | -2.426 > -3.000 🗸            | 2.38 > 1.10 ✓ |                                    | Prepare Drawing |  |
| Seismic       | 4.391 ≥ 1.3 | 00 🗸                                                     | 1.772 ≥ 1.000 ✓          | 8.432 < 30.000 🗸            | -1.807 > -3.000 🖌            | 2.02 > 1.10 ✔ | Design is successful!              | Cancel          |  |

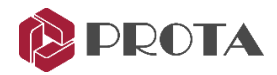

### Etykiety elementów w przekrojach rzutu piętra

Przekroje planu piętra w ProtaDetails zawierają teraz etykiety elementów. Etykiety można włączyć lub wyłączyć za pomocą okna właściwości przekroju.

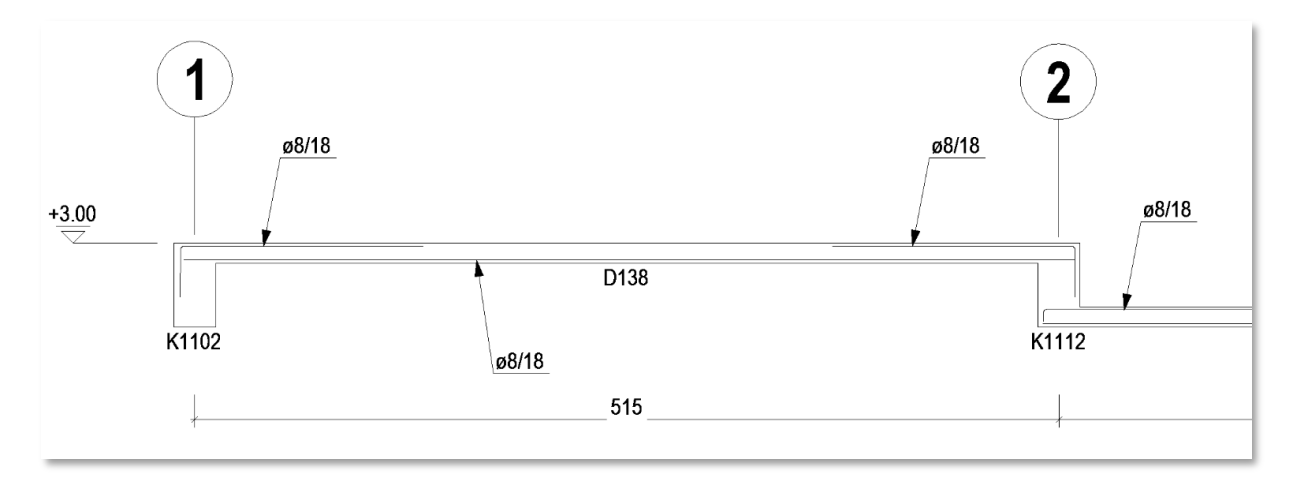

| F Section                | □ × |     |
|--------------------------|-----|-----|
| 2                        |     |     |
| ▲ General                |     |     |
| Label                    | Α   |     |
| Show Level Marks         | ~   |     |
| Show Dimensions          |     |     |
| Show Rebars              | ~   |     |
| Always Draw Horizontally |     |     |
| Show Member Labels       | ~   |     |
| Axes                     |     |     |
| Show Axes                | ~   |     |
| Show Axes Dimensions     | ~   |     |
| Foundation Sections      |     |     |
| Show Excavation Line     | ~   |     |
| Use Single Lean Concrete |     |     |
| Excavation Depth (Left)  |     | 120 |
| Excavation Depth (Right) |     | 120 |
| Excavation Clearance     |     | 100 |
| Soil Shave Slope         |     | 2   |
|                          |     |     |
|                          |     |     |
|                          |     |     |
|                          |     |     |
|                          |     |     |
|                          |     |     |
|                          |     |     |
|                          |     |     |

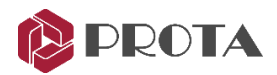

### Nowe tutoriale projektowe i filmy (w języku angielskim)

Ciężko pracowaliśmy nad dostarczeniem obszernej dokumentacji, filmów i webinarów na wiele tematów, aby poprawić Twoje doświadczenie i wiedzę na temat ProtaStructure.

Odwiedź Bazę Wiedzy Centrum Pomocy Prota i sekcję "Whitepaper" na naszej stronie internetowej, aby dowiedzieć się o najnowszych przewodnikach projektowych.

Prota Help Center Knowledge Base: https://support.protasoftware.com/

Whitepapers: https://www.protasoftware.com/whitepaper

Oprócz przewodników projektowych, prowadzimy nowe webinaria i publikujemy nagrania. Ponadto, nasz zespół techniczny jest zawsze zajęty tworzeniem treści wideo na temat funkcji ProtaStructure, użytkowania i teorii. Prosimy o subskrybowanie naszego kanału YouTube, aby otrzymywać powiadomienia o nowych treściach.

https://www.youtube.com/c/ProtaStructure

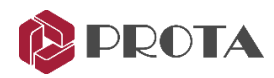

### Poprawki stabilności i wydajności

Wprowadzono poprawki stabilności i wydajności. Poniżej przedstawiamy zaległe incydenty rozwiązane pomiędzy poprzednim a obecnym oficjalnym wydaniem.

| Ticket | Incident No | Description                                                                                                    |
|--------|-------------|----------------------------------------------------------------------------------------------------|
| 35316  | PS-13313    | Rozwiązano problem, w którym płatwie nie mogły zostać utworzone na<br>niektórych zdefiniowanych przez użytkownika kratownicach stalowych.                                                                                                    |
|        | PS-8491     | Elementy ramy mogą być teraz kategoryzowane do swoich typów w oknie projektowania stali.                                                                                                    |
|        | PS-6781     | Projekt kratownicy stalowej został udoskonalony w celu uwzględnienia<br>płatwi wspornikowych i innych kratownic ramowych jako podparcia<br>bocznego.                                                                                            |
|        | PS-13379    | Ulepszenia w raporcie dotyczącym sił na elementach niekonstrukcyjnych.                                                                                                    |
| 35452  | PS-13348    | Wyświetlanie minimalnych obszarów zbrojenia zostało poprawione w raporcie z projektowania belek RC.                                                                                                    |
|        | PS-13384    | Rozwiązano problem wizualny, w którym ściany wypełniające nie były<br>wyświetlane w oknie 3D w przypadku niektórych projektów użytkownika.                                                                                                    |
| 34640  | PS-13142    | Obliczenia długości stężenia są udoskonalane w projektach stalowych, aby<br>uwzględnić kratownice rozpięte na innych kratownicach. Ponadto płatwie i<br>stężenia mogą być teraz uwzględniane w obliczeniach długości stężenia<br>elementu ramy. |
| 31316  | PS-12155    | Poprawa wizualana w raporcie z projektowania stóp fundamentowych.                                                                                                    |
| 34409  | PS-9259     | Menadżer sekcji automatycznie przypisuje kolor nowo wygenerowanym<br>sekcjom, które mają być używane w interpertacjach wizualnych. Kolory te<br>można później edytować.                                                                         |
| 35564  | PS-13394    | Wprowadzono ulepszenia w eksporcie ETABS.                                                                                                    |
|        | PS-9329     | Wprowadzono skróty klawiszowe zoomu. (CTRL+W: Okno, CTRL+O:<br>Poprzedni, CTRL+E: Zakres, CTRL+L: Granica.)                                                                                                    |
|        | PS-13329    | Ręczne pasy zbrojeniowe są teraz uwzględniane w oknie projektowania<br>płyty i w raporcie projektowania płyty.                                                                                                    |
|        | PS-11791    | Polecenie "Ukryj zaznaczone" zostało dodane do edytora obciążeń.                                                                                                    |
| 35763  | PS-13444    | Funkcja "Opisz ponownie elementy" została ulepszona, aby zachować spójne etykiety dla ścian stropowych w poszczególnych kondygnacjach.                                                                                                    |
|        | PD-1519     | Opis kondygnacji jest również wyświetlany na rzutach kondygnacji i<br>rysunkach szczegółów słupów w ProtaDetails oprócz etykiety kondygnacji.                                                                                                   |
| 2844   | PD-1907     | Poprawiono detale otworów płytowych.                                                                                                    |

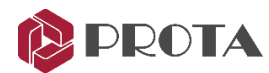

### Dziękujemy

Dziękujemy za wybranie produktów ProtaStructure Suite.

W firmie Prota naszym nieustannym celem jest dostarczanie przyjaznej dla użytkownika, wiodącej w branży technologii projektowania i dokumentacji budynków

Jeśli masz jakiekolwiek prośby lub pytania dotyczące pomocy technicznej, nie wahaj się z nami skontaktować

Zespół Prota

| <b>Prota</b> Structure®         |
|---------------------------------|
| <b>Prota</b> Steel <sup>®</sup> |
| <b>Prota</b> Details®           |
| <b>Prota</b> BIM <sup>®</sup>   |